## **Removing a relationship**

To remove a relationship from the diagram pane

1. Select a relationship and click  $\ensuremath{\overline{\mathbb{Im}}}$  in the Diagram toolbar.

To remove a relationship from the model

- Select a relationship and click in the Diagram toolbar.
  In the Question dialog, click Yes to confirm the deletion.